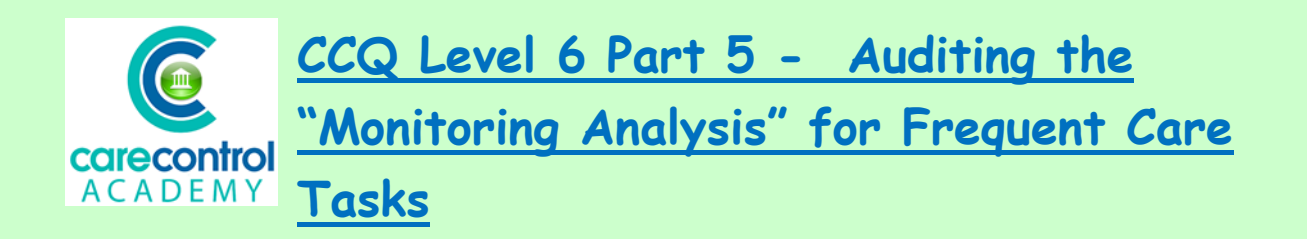

We're now going to look at **Monitoring Analysis** for **Frequent Monitoring** or **Frequent Care**.

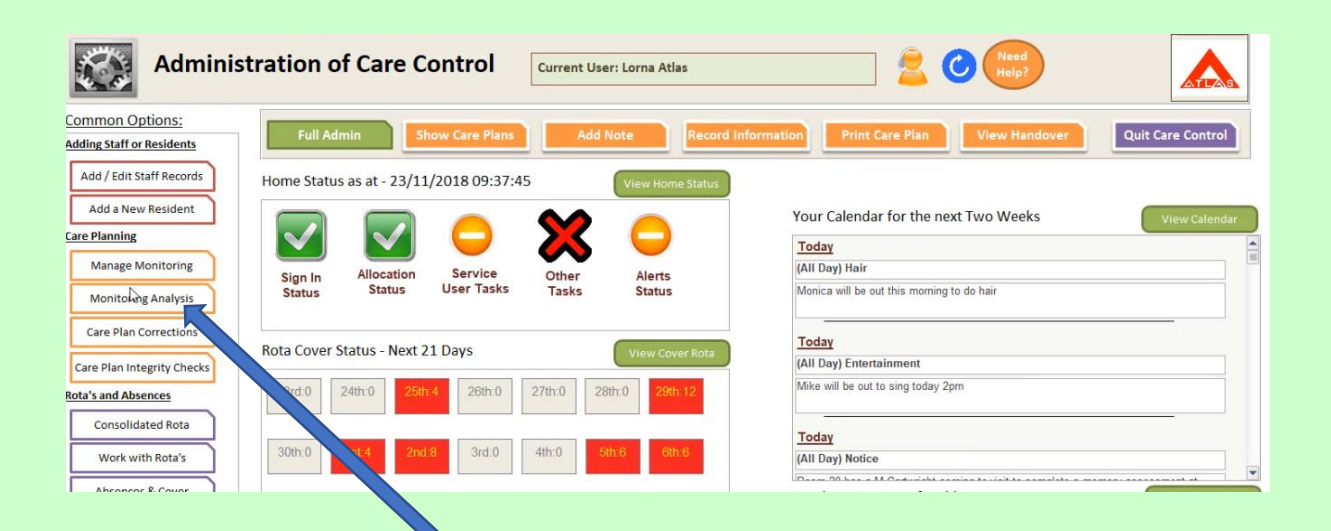

Click on the Monitoring Analysis Button and then select the monitoring area:

| Fre | quency Monitoring Analysis                                                                    |                                                            |                                           |   |                        |                           |                                            |                                  |                                  |                          |                         |         |                         | > |
|-----|-----------------------------------------------------------------------------------------------|------------------------------------------------------------|-------------------------------------------|---|------------------------|---------------------------|--------------------------------------------|----------------------------------|----------------------------------|--------------------------|-------------------------|---------|-------------------------|---|
|     | Select Monitoring Area:                                                                       |                                                            |                                           |   |                        |                           | Number                                     | of Days                          | : 1                              | 1 Day                    | ~                       | Ru      | un Report               | 1 |
|     | This report shows you the ac<br>hours since the previous reco<br>have come to the required fr | Fluid Inte<br>Intensive<br>Movemen<br>Sleep Mo<br>Wellbein | ke<br>Calle<br>nt<br>nitoring<br>g Checks |   | gh fi<br>et in<br>an z | equer<br>the M<br>ero inc | ncy monitor<br>anage Moni<br>dicates the r | ing area<br>toring A<br>recordir | s. The T<br>rea. The<br>g was la | ïme Ga<br>e Varia<br>te! | ap is the s<br>ince i o | w close | of time in<br>the staff |   |
|     | Client                                                                                        | *                                                          | Date                                      | - | Time                   |                           | Time Gap                                   | • T                              | rget                             | 5 -                      | Varianc                 | e 🚽     |                         |   |

Here we've got it for one day. Click **Run Report** and the information will appear on your screen:

| Select Monitoring Area:                                                                                                    | luid Inta           | ake                                                          |                             | ~                                                        |                    | Number of                                           | Days:                                             | L Day                          | ~             | R                  | un Report                      |                                                                                                    |
|----------------------------------------------------------------------------------------------------|---------------------|--------------------------------------------------------------|-----------------------------|----------------------------------------------------------|--------------------|-----------------------------------------------------|---------------------------------------------------|--------------------------------|---------------|--------------------|--------------------------------|----------------------------------------------------------------------------------------------------|
| This report shows you the accu                                                                                                    | aracy of            | vour staff n                                                 | ecord                       | ling high fre                                            | que                | ncy monitoring                                      | areas. The T                                      | ime G                          | ap is the am  | oun                | t of time in                   | i.                                                                                                    |
| hours since the previous recor                                                                                                    | d. The T            | Farget Gap i                                                 | is wh                       | at is set in t                                           | he M               | anage Monitor                                       | ring Area. The                                    | e Varia                        | ance is how o | close              | e the staff                    |                                                                                                    |
| hours since the previous recor-<br>have come to the required free<br>Client                                                                | d. The T<br>quency. | Farget Gap i<br>A Variance<br>Date                           | is what<br>e great          | at is set in t<br>ater than ze<br>Time                   | he M<br>ro in<br>• | anage Monitor<br>dicates the rec<br>Time Gap        | ring Area. The<br>ording was la<br>Target Ga      | e Varia<br>tel                 | Variance      | close<br>•         | e the staff                    |                                                                                                    |
| hours since the previous recom<br>have come to the required free<br>Client<br>Ground Floor 1 - Alice Lauks                                 | d. The T<br>quency. | A Variance<br>Date<br>22/11/201                              | is whi<br>e grea<br>•       | at is set in ti<br>ater than ze<br>Time<br>11:30         | he M<br>ro in      | anage Monitor<br>dicates the rec<br>Time Gap        | ring Area. The<br>ording was la<br>• Target Gap   | e Varia<br>tel<br>2.00         | variance      | close<br>•         | e the staff<br>Laura Atlas(2   | The Party of the Party of the P |
| hours since the previous recon<br>have come to the required free<br>Client<br>Ground Floor 1 - Alice Lauks<br>Ground Floor 1 - Alice Lauks | d. The I<br>quency. | Carget Gap I<br>A Variance<br>Date<br>22/11/201<br>22/11/201 | is whi<br>e grea<br>•<br>18 | at is set in t<br>ater than ze<br>Time<br>11:30<br>11:32 | he M<br>ro in<br>• | anage Monitor<br>dicates the rec<br>Time Gap<br>0.0 | ring Area. The<br>ording was la<br>Target Ga<br>3 | e Varia<br>tel<br>2.00<br>2,00 | Variance      | close<br>•<br>1.97 | Laura Atlas(2<br>Laura Atlas(2 |                                                                                                    |

1/17/2019

|                                                                                                    | lid Inta | ake V Number of Days: 1 Day V |               |       |                   |                   |                  | Run Report    |  |  |
|----------------------------------------------------------------------------------------------------|----------|-------------------------------|---------------|-------|-------------------|-------------------|------------------|---------------|--|--|
| his report shows you the accur                                                                                                    | acy of   | your staff recor              | ding high fre | eque  | ncy monitoring a  | reas. The Time Ga | ap is the amoun  | t of time in  |  |  |
| ave come to the required frequired f | uency.   | A Variance gre                | ater than ze  | ro in | dicates the recor | ding was late!    | nce is now close | e trie stari  |  |  |
| Client                                                                                                    |          | Date 🔹                        | Time          | ¥     | Time Gap 🔹        | Target Gap 🔹      | Variance -       |               |  |  |
| Ground Floor 1 - Alice Lauks                                                                                                    |          | 22/11/2018                    | 11:30         |       |                   | 2.00              |                  | Laura Atlas(2 |  |  |
| Ground Floor 1 - Alice Lauks                                                                                                    |          | 22/11/2018                    | 11:32         |       | 0.03              | 2,00              | -1.97            | Laura Atlas(2 |  |  |
| Ground Floor 1 - Alice Lauks                                                                                                    |          | 22/11/2018                    | 13:13         |       | 1.68              | 2.00              | -0.32            | Laura Atlas(2 |  |  |
| Ground Floor 1 - Alice Lauks                                                                                                    |          | 22/11/2018                    | 15:50         |       | 2.62              | 2.00              | 0.62             | Dawn Harris   |  |  |
| Ground Floor 1 - Alice Lauks                                                                                                    |          | 22/11/2018                    | 16:47         |       | 0.95              | 2.00              | -1.05            | Regina Thom   |  |  |
| Ground Floor 1 - Alice Lauks                                                                                                    |          | 22/11/2018                    | 17:37         |       | 0.83              | 2.00              | -1.17            | Regina Thom   |  |  |
| Ground Floor 1 - Alice Lauks                                                                                                    |          | 22/11/2018                    | 17:51         |       | 0.23              | 2.00              | -1.77            | Dawn Harris   |  |  |
| Ground Floor 1 - Alice Lauks                                                                                                    |          | 22/11/2018                    | 20:15         |       | 2.40              | 2.00              | 0.40             | Regina Thom   |  |  |
| Ground Floor 1 - Alice Lauks                                                                                                    |          | 22/11/2018                    | 22:56         |       | 2.68              | 2.00              | 0.68             | Edith Jones(  |  |  |
| Ground Floor 1 - Alice Lauks                                                                                                    |          | 23/11/2018                    | 00:17         |       | 2 5               | 2.00              | -0.65            | Tracy Jones(  |  |  |
| Ground Floor 3 - Betty Hasel                                                                                                    |          | 22/11/2018                    | 11:30         |       |                   | 2.00              |                  | Laura Atlas(2 |  |  |
|                                                                                                    |          | 22/11/2018                    | 11:32         |       | 0.03              | 2.00              | -1.97            | Laura Atlas(2 |  |  |
| Ground Floor 3 - Betty Hasel                                                                                                    |          | 22/11/2010                    | 11.02         |       | 0.00              | 2100              |                  |               |  |  |

This column tells you the target time gap:

And this column tells you the actual time gap:

Make sure you look at anything that has been recorded longer than the 2 hours. You may want to investigate further if it's happening at the same time.

Work your way through the **Monitoring Areas** to ascertain where the issues are, if any.

| Select Monitoring Area:                                                                       | Fluid Intake                                                       | ~ |
|-----------------------------------------------------------------------------------------------|--------------------------------------------------------------------|---|
|                                                                                               | Fluid Intake                                                       |   |
| This report shows you the ac<br>hours since the previous reco<br>have come to the required fr | Intensive Care<br>Movement<br>Sleep Monitoring<br>Wellbeing Checks | a |

You can easily see on this screen that everything has been done within the correct time frame:

| Select Monitoring Area: Welli                                                                                  | eing Checks                                             |                     | ~                                                  | Number of D                                              | ays: 1 Day                                              | R                                    | un Report                   |
|----------------------------------------------------------------------------------------------------|---------------------------------------------------------|---------------------|----------------------------------------------------|----------------------------------------------------------|---------------------------------------------------------|--------------------------------------|-----------------------------|
| This report shows you the accuracy<br>hours since the previous record. Th<br>have come to the required frequer | of your staff rea<br>te Target Gap is<br>cy. A Variance | cord<br>wha<br>grea | ing high freq<br>it is set in the<br>ter than zero | ncy monitoring a<br>anage Monitorir<br>dicates the recor | reas. The Time G<br>g Area. The Varia<br>ding was late! | ap is the amoun<br>ince is how close | t of time in<br>e the staff |
| Client                                                                                                    | - Date                                                  | •                   | Time                                               | Time Gap 🔹                                               | Target Gap 🔹                                            | Variance •                           |                             |
| Ground Floor 1 - Alice Lauks                                                                                   | 22/11/2018                                              | 2                   | 22:55                                              |                                                          | 2.00                                                    |                                      | Edith Jones(2               |
| Ground Floor 1 - Alice Lauks                                                                                   | 23/11/2018                                              | 6                   | 00:00                                              | 1.08                                                     | 2.00                                                    | -0.92                                | Edith Jones(2               |
| Ground Floor 1 - Alice Lauks                                                                                   | 23/11/2018                                              | i I                 | 00:00                                              | 0.00                                                     | 2.00                                                    | -2.00                                | Edith Jones(2               |
| Ground Floor 2 - Amanda Langhor                                                                                | n 22/11/2018                                            |                     | 22:55                                              |                                                          | 2.00                                                    |                                      | Edith Jones(2               |
| Ground Floor 2 - Amanda Langhor                                                                                | n 23/11/2018                                            |                     | 00:00                                              | 1.08                                                     | 2.00                                                    | -0.92                                | Edith Jones(2               |
| Ground Floor 3 - Betty Hasel                                                                                   | 22/11/2018                                              |                     | 22:50                                              |                                                          | 2.00                                                    |                                      | Edith Jones(2               |
| Ground Floor 3 - Betty Hasel                                                                                   | 23/11/2018                                              | 6                   | 00:00                                              | 1.17                                                     | 2.00                                                    | -0.83                                | Edith Jones(2               |
| Ground Floor 4 - Bonnie Hinnerk                                                                                | 22/11/2018                                              |                     | 22:50                                              |                                                          | 2.00                                                    |                                      | Edith Jones(2               |
| Ground Floor 4 - Bonnie Hinnerk                                                                                | 23/11/2018                                              | R.                  | 00:00                                              | 1.17                                                     | 2.00                                                    | -0.83                                | Edith Jones(2               |
| Ground Floor 5 - Doreen Hache                                                                                  | 22/11/2018                                              |                     | 22:50                                              |                                                          | 2.00                                                    |                                      | Edith Jones(2               |
| Ground Floor 5 - Doreen Hache                                                                                  | 23/11/2018                                              |                     | 00:00                                              | 1.17                                                     | 2.00                                                    | -0.83                                | Edith Jones(2               |
| Ground Floor 6 - Issabel Jackson                                                                               | 22/11/2018                                              |                     | 22:50                                              |                                                          | 2.00                                                    |                                      | Edith Jones(2               |
| Converting the second states                                                                                   | 22/44/2010                                              | 1                   | 00.00                                              | 4 4 7                                                    | 2.00                                                    | 0.00                                 | Calible Lange of C          |

**U**1/17/2019

Once you've finished, click on the cross at the top of the screen to get back onto your Dashboard.

Question 1 - Which of the following is NOT an option when you Select the Monitoring Area?

- A Food Intake
- **B** Wellbeing Checks
- C Movement
- D Sleep Monitoring

3